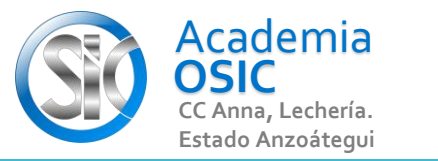

## Descripción de la Tarea (Resuelve los siguientes ejercicios)

Unidad 2. **COMANDOS DE DIBUJO Y CONFIGURACIÓN** 

AutoCAD 2D BASICO

Actividad 2.3.2. Línea con Formato

Comando Línea

Objetivo 2.3.

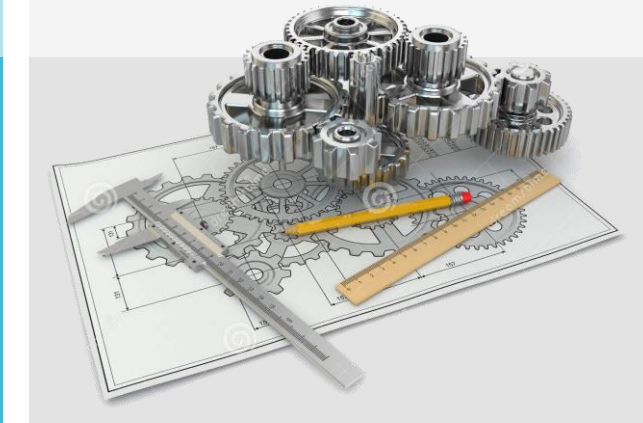

Complejidad 🛨 🛨 🛧 🛧

## Resumen del Video

La otra manera de crear lineas es a traves de un formato que determine el inicio de la misma usando una coordenada en el plano e indicando una longitud y pendiente. Por ejemplo, vamos a crear una línea cuyo inicio sea el punto 50, 50 con una longitud de 100 unidades y un angulo de inclinación de 45 grados Activamos el comando linea

UNIDAD 2/8

Ahora el autocad nos pide el punto inicial de la linea

para ello escribimos 50 para X, presionamos TABULADOR

escribimos 50 para Y, presionamos ENTER.

Ahora, para el final de nuestra línea debemos indicar dos valores El primero será la Longitud y el segundo el angulo de la pendiente de la linea. Longitud 100, escribimos ese valor y presionamos TABULADOR para indicarle el angulo, escribimos 45 y presionamos ENTER.

**OBJET 7/25** 

## **TAREA 22/68**